## SONY

© 2012 Sony Corporation 4-421-775-**11**(1) (CZ)

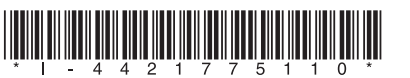

# Průvodce rychlým nastavením

### Součásti dodávky

CZ

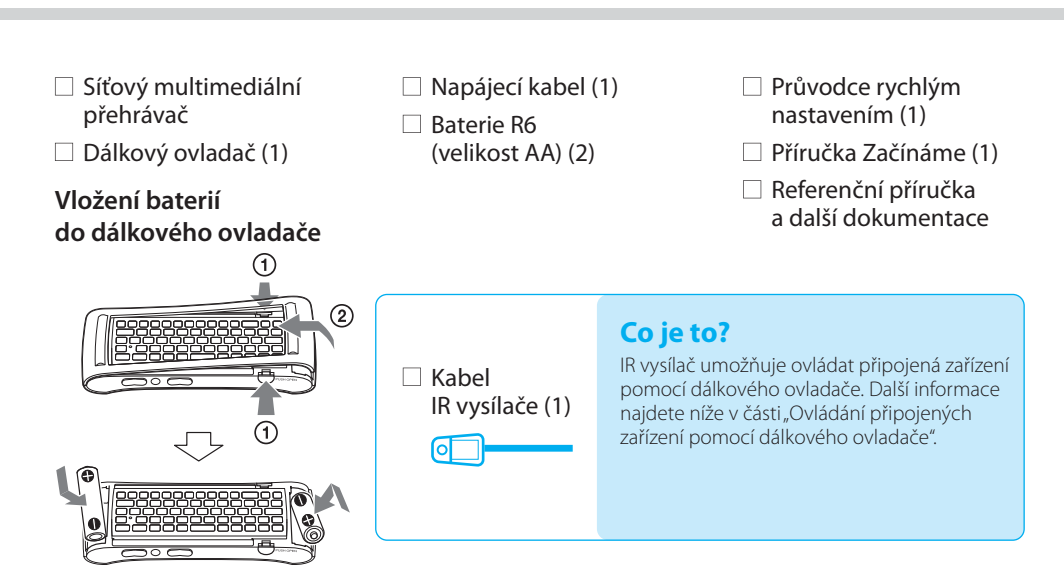

Síťový multimediální přehrávač NSZ-GS7

### Připojení

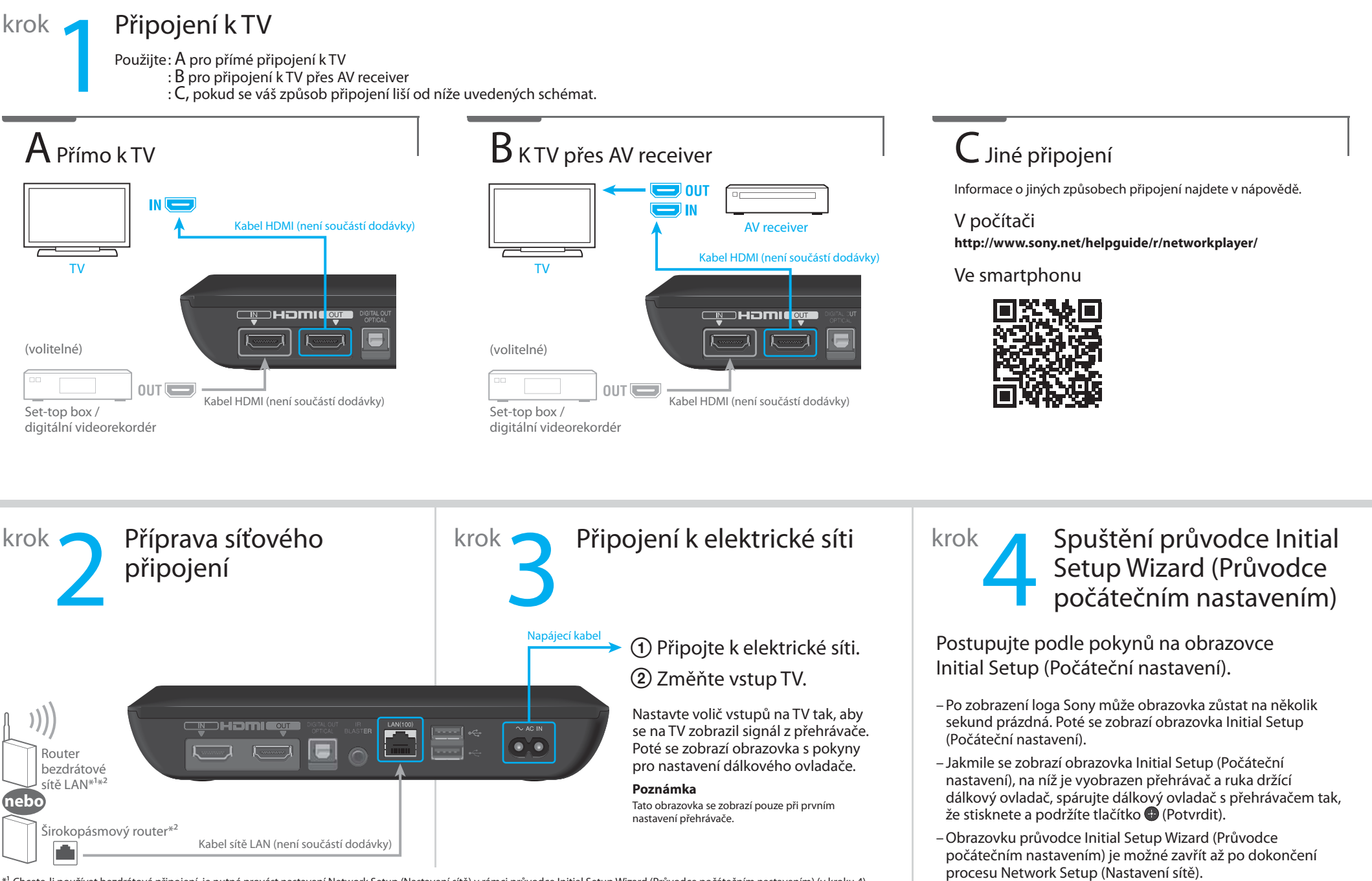

\*1 Chcete-li používat bezdrátové připojení, je nutné provést nastavení Network Setup (Nastavení sítě) v rámci průvodce Initial Setup Wizard (Průvodce počátečním nastavením) (v kroku 4).
\*2 Adresu MAC naleznete v případě potřeby v průvodci Initial Setup Wizard (Průvodce počátečním nastavením) (v kroku 4).
Vyberte možnost "Explain step" (Vysvětlení) na obrazovce "Connect to the Internet" (Připojení k internetu).

– Proces Initial Setup (Počáteční nastavení) trvá přibližně 15 minut.

### Ovládání připojených zařízení pomocí dálkového ovladače

Tento přehrávač je vybaven IR vysílačem, který umožňuje ovládat připojená zařízení pomocí dálkového ovladače tak, že přijímá příkazy dálkového ovládání a odesílá je připojeným zařízením. Tato funkce funguje, když je přehrávač zapnutý.

Když přehrávač umístíte do blízkosti připojeného zařízení (podobně jako na obrázku vpravo), můžete toto zařízení ovládat pomocí dálkového ovladače, včetně operací, jako je úprava hlasitosti TV nebo AV receiveru.

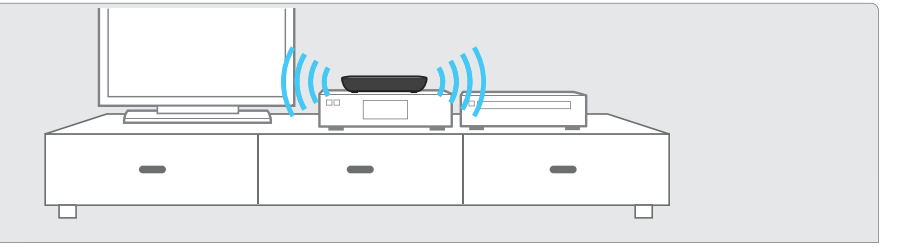

Pokud ale přehrávač umístíte na místo, ze kterého nemohou IR signály k zařízením proniknout, není možné připojená zařízení ovládat pomocí integrovaného IR vysílače. V tom případě připojte dodaný IR vysílač následovně:

① Připojte kabel IR vysílače k přehrávači.

② Umístěte vysílač infračerveného signálu tak, aby směřoval na IR přijímač (senzor) na zařízení, které chcete ovládat, podobně jako na obrázku vpravo.

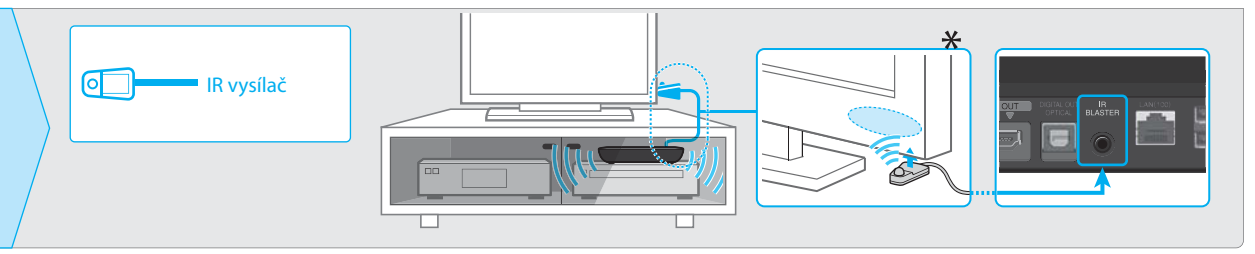

\* Umístění IR přijímače se může lišit v závislosti na používaném produktu.

#### Žádný obraz (obrazovka je tmavá).

- Zkontrolujte, zda je řádně připojen napájecí kabel.
- Zkontrolujte, zda jsou řádně připojeny všechny připojovací kabely. (Zkontrolujte zejména, zda jsou řádně připojeny kabely ke zdířkám HDMI IN a OUT.)
- Změňte vstup na TV tak, aby se zobrazil signál z přehrávače.
- Zkontrolujte, zda kontrolka napájení svítí bíle, tak jako na obrázku níže.

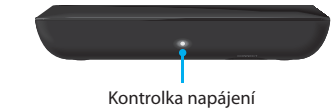

- Postupujte následovně:
- Vypněte přehrávač a opět jej zapněte.
- Vypněte připojené zařízení a opět jej zapněte.
- Odpojte kabel HDMI a opět jej připojte.
- Odpojte napájecí kabel od přehrávače a přibližně po dvou minutách jej opět zapojte.
- Ke zdířce HDMI OUT je připojené zařízení s rozhraním DVI, které nepodporuje technologii ochrany autorských práv.

#### Přehrávač se nemůže připojit k internetu.

- Zkontrolujte, zda je zapnutý router sítě LAN nebo router bezdrátové sítě LAN.
- Pokud používáte drátové připojení k síti, zkontrolujte, zda je řádně připojen kabel sítě LAN.
- Zkontrolujte nastavení routeru sítě LAN nebo bezdrátové sítě LAN. Podrobné pokyny naleznete v návodu k obsluze dodaném s routerem sítě LAN nebo s routerem bezdrátové sítě LAN.
- Přesuňte přehrávač a router bezdrátové sítě LAN blíže k sobě. Na připojení prostřednictvím bezdrátové sítě LAN má vliv okolní prostředí (například materiál zdí, podmínky příjmu rádiových vln nebo překážky mezi přehrávačem a routerem bezdrátové sítě LAN apod.).
- Přesuňte přehrávač dále od zařízení, která používají frekvenční pásmo 2,4 GHz (mikrovlnné trouby, zařízení Bluetooth, digitální bezdrátová zařízení apod.), nebo tato zařízení vypněte. Tato zařízení mohou narušovat komunikaci mezi přehrávačem a routerem bezdrátové sítě LAN.
- Pokud se nemůžete k internetu připojit prostřednictvím sítě Wi-Fi, zkontrolujte, zda není připojen kabel sítě LAN. Připojení prostřednictvím sítě LAN má vyšší prioritu než připojení prostřednictvím sítě Wi-Fi.

### Obraz ze set-top boxu se nezobrazuje správně (prostřednictvím AV receiveru).

- Zkontrolujte, zda jsou k set-top boxu a přehrávači řádně připojeny kabely HDMI.
- Vypněte set-top box a znovu jej zapněte.
- Pokud se obraz stále správně nezobrazuje, připojte TV přímo k přehrávači a propojte AV receiver s přehrávačem pomocí digitálního optického kabelu podle obrázku níže.

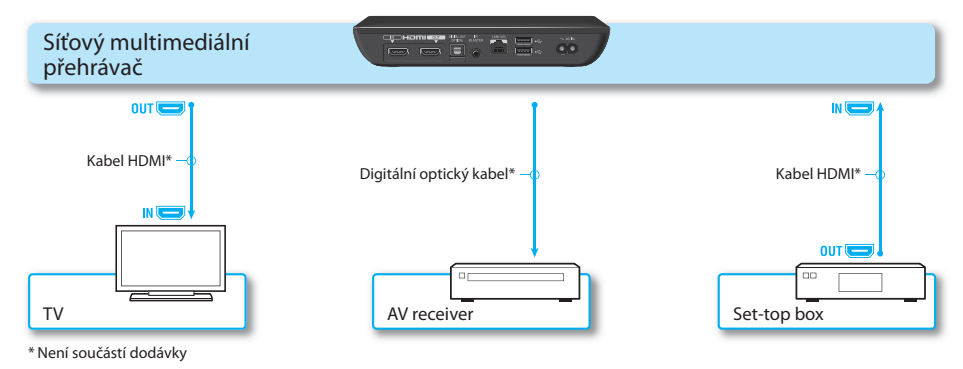

 Pokud je přehrávač s TV propojen pomocí kabelu HDMI přes AV receiver, mohou obraz ovlivňovat funkce na ochranu autorských práv používané v některých set-top boxech. V takovém případě se obraťte na provozovatele kabelové/satelitní TV.

#### Dálkový ovladač nefunguje.

- Zkontrolujte, zda jsou správně vloženy baterie.
- Použijte dálkový ovladač v menší vzdálenosti od přehrávače.
- Odpojte a znovu připojte napájecí kabel.

#### – Proveďte opětovné spárování s použitím následujícího postupu.

- Stlačte tlačítko CONNECT umístěné na spodní části přehrávače pomocí úzkého, špičatého předmětu, například pomocí špičky pera apod.
- ② Postupujte podle pokynů na obrazovce.

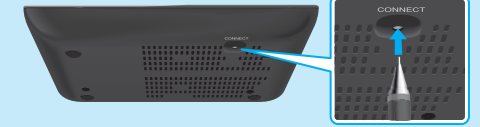

Stlačte tlačítko CONNECT pomocí úzkého, špičatého předmětu, například pomocí špičky pera.

- Pokud není touchpad na dálkovém ovladači určitou dobu používán, neregistruje žádné operace.
   Chcete-li ho začít opět používat, uchopte dálkový ovladač zpříma nebo se dotkněte touchpadu a poté z něj prst na několik sekund zvedněte.
- Nezakrývejte levou horní část dálkového ovladače, ve které je umístěna anténa. Zakrytí antény může způsobit poruchu dálkového ovladače nebo jeho nesprávnou funkci.

### Ostatní

#### Zákaznická podpora společnosti Sony

Přejděte na následující webovou stránku:

Pro zákazníky v Evropě a Spojeném království **http://support.sony-europe.com/** 

Pro zákazníky v Asii, Tichomoří a Africe http://www.sony-asia.com/support/